# ELEKTRONİK İMZA ÖN BAŞVURU FORMU

## Ön Başvuru Bilgileri

| işlem adımlarını uygulayın. Verilerin doğru aktarımı için <i>çıktı alınmamalı ve imza atılmamalıdır</i> .   |                        |                 |                                             |                    |                     |
|----------------------------------------------------------------------------------------------------|------------------------|-----------------|---------------------------------------------|--------------------|---------------------|
| Adı :                                                                                                    |                        |                 |                                             |                    |                     |
| Soyadı :                                                                                                    |                        |                 |                                             |                    |                     |
| TC Kimlik No :                                                                                              | Doğum Tarihi (G/A/Y) : |                 |                                             |                    |                     |
| Telefon :                                                                                                   |                        |                 |                                             |                    |                     |
| E-posta :                                                                                                   |                        |                 |                                             |                    |                     |
| Başvuru Türü                                                                                                | İlk Sertifika          | Yenileme        | Окиуиси* Кауір                              | Kart* Kayıp        | Kart*/Okuyucu Kayıp |
|                                                                                                    | Kart Kilitlendi        | Okuyucu Arızalı | Kart Arızalı                                | Okuyucu&Kart Arıza | ılı Kart* Kayıp     |
| <b>UYARI</b> : Başvuru türü "İlk Sertifika" değilse aşağıdaki seçeneklerden size uygun olanı işaretleyiniz. |                        |                 |                                             |                    |                     |
| İlgili kart ve okuyucuyu Dicle Üniversitesi verdi.                                                          |                        |                 | İlgili kart ve okuyucuyu başka kurum verdi. |                    |                     |
| <b>Okuyucu *</b> : Bilgisayara taktığınız cihaz.<br><b>Kart *</b> : Okuyucunun içinde bulunan mikroçip.     |                        |                 |                                             |                    |                     |

Asağıdaki formda ver alan alanları *bilgisgyar ortamında* doldurun. Daha sonra formun altındaki

# Ön Başvuru Süreci ve İşlem Adımları

1- Formu, bilgisayar faresinin sağ tuşuna tıkladıktan sonra *farklı kaydet seçeneği ile* bilgisayarınıza kaydedin.

2- Yedek e-imza istiyorsanız veya herhangi bir devlet kurumunun size ücretsiz olarak verdiği e-imzanız kayıp veya kilitlendi ise *ihtiyaç duyduğunuz aparata* göre ödeme yapmanız gerekmektedir. Ödeme ile ilgili bilgiler aşağıda belirtildiği gibidir.

Hesap Adı: DİCLEÜNİVERSİT.STRATEJİGELİŞTİRMEDAİREBAŞKANLIĞI IBANNo:TRO6 0001 5001 5800 7294 5142 94 Açıklama: E-imza Bedeli Miktar:

Kart Ücreti: Kartın ( 3 yıllık nitelikli elektronik sertifika) güncel fiyatını öğrenmek için tıklayınız.

Okuyucu Ücreti: Okuyucunun (Mini Kart Okuyucu) güncel fiyatını öğrenmek için tıklayınız.

Okuyucu&Kart Ücreti: Kartın ve Okuyucunun toplam fiyatı

3- Ön başvuru formu ve ödeme yapılmışsa ilgili banka dekontunu, birim/bölüm sekreterliğine taranmamış dijital sürümlerini e-mail veya flash bellek aracılığı ile teslim ediniz. Belgeleriniz, resmi yazı ile Bilgi İşlem Daire Başkanlığına gönderilmelidir.

### Esas Başvuru Süreci ve İşlem Adımları

1- Resmi yazı ile gönderilen ön başvurunuz, kurum yetkilisi tarafından TÜBİTAK Kamu Sertifikasyon Merkezine (KamuSM) iletilecektir.

2- KamuSM'nin ön başvurunuzu işleme almasının ardından e-posta adresinize başvuru bağlantısı ve erişim parolasını içeren bir mail gelecektir. İlgili mailde yer alan bilgilerle eriştiğiniz başvuru formunu doldurup imzalamanız gerekmektedir. Başvuru işlemlerine, aşağıda yer alan seçeneklerden size uygun olana göre devam ediniz...

Formu e-imza ile imzaladıysanız;

Başka işlem yapmanıza gerek kalmayacaktır. Başvuru formunuz anında KamuSM Sistemine düşmektedir.

Formu çıktı alıp ıslak imza ile imzaladıysanız;

Bireysel gönderi yapmak isteyenler: Başvuru formunun orjinali, formda yer alan adrese postalanır. Kurumsal gönderi yapmak isteyenler: Başvuru formunun orjinali, kurum e-imza sorumlusuna elden teslim edilir.

3- Başvuru formunuz, fiziki veya elektronik olarak KamuSM'ye ulaştıktan sonra Merkez, e-imzanızı üretip iş adresinize gönderecektir.

#### DİCLE ÜNİVERSİTESİ - E-İMZA ÖN BAŞVURU FORMU

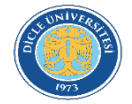